### Description du produit

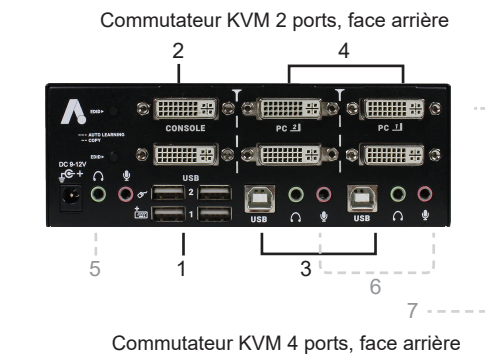

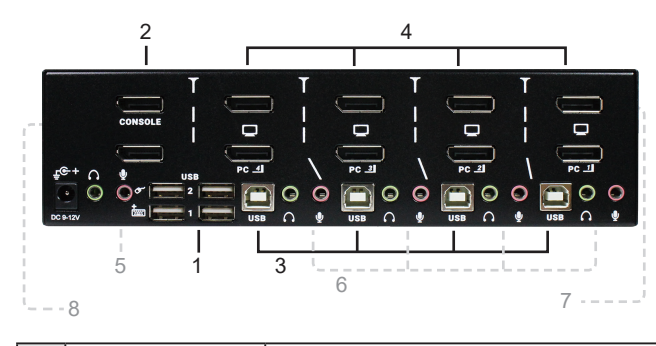

| 1 | Port USB-A                | 1. Connexion du clavier et de la souris à la console<br>2. Hub USB pour appareils USB |  |
|---|---------------------------|---------------------------------------------------------------------------------------|--|
| 2 | Connexion vidéo (console) | Connexion écran(s)                                                                    |  |
| 3 | Port USB-B (PC)           | Connexion du clavier et de la souris au PC                                            |  |
| 4 | Connexion vidéo (PC)      | Connexion à la carte graphique du PC                                                  |  |
| 5 | Connexion audio (console) | Connexion à la prise casque/microphone (selon le modèle)                              |  |
| 6 | Connexion audio (PC)      | Connexion à la sortie audio du PC<br>(selon le modèle)                                |  |
| 7 | Deuxième connexion écran  | Pour l'affichage en mode Dual View (selon le modèle)                                  |  |
| 8 | Bouton fonction           | Adaptation de la puissance du signal vidéo<br>(selon le modèle)                       |  |

### Installation

 $(\mathbf{1})$ 

### **Connexion de la console**

- Connectez un écran au port vidéo de la console ; connectez un clavier USB et une souris USB aux ports USB correspondants de la console.
- Pour les modèles avec prise en charge audio : connectez un haut-parleur et un microphone aux ports audio correspondants de la console.
- 3. Connectez d'autres appareils USB aux ports USB 1 et/ou 2 de la console.

## **Connexion PC**

- Branchez un câble vidéo adapté (selon le modèle) à l'ordinateur et à la connexion vidéo (PC) sur le commutateur.
- 2. Reliez le port USB-B (connecteur carré) du commutateur au port USB-A (connecteur plat) du PC.
- Pour les modèles avec prise en charge audio : Branchez le haut-parleur et le microphone aux prises audio de l'ordinateur correspondant en utilisant la connexion audio (PC).
- 4. Reliez l'alimentation fournie à la connexion CC du switch.

### Description du produit

Commutateur KVM 2 ports, face avant

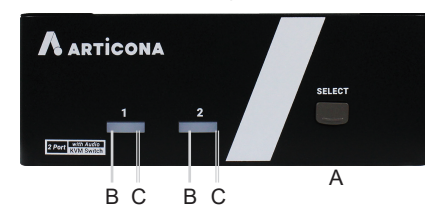

Commutateur KVM 4 ports, face avant

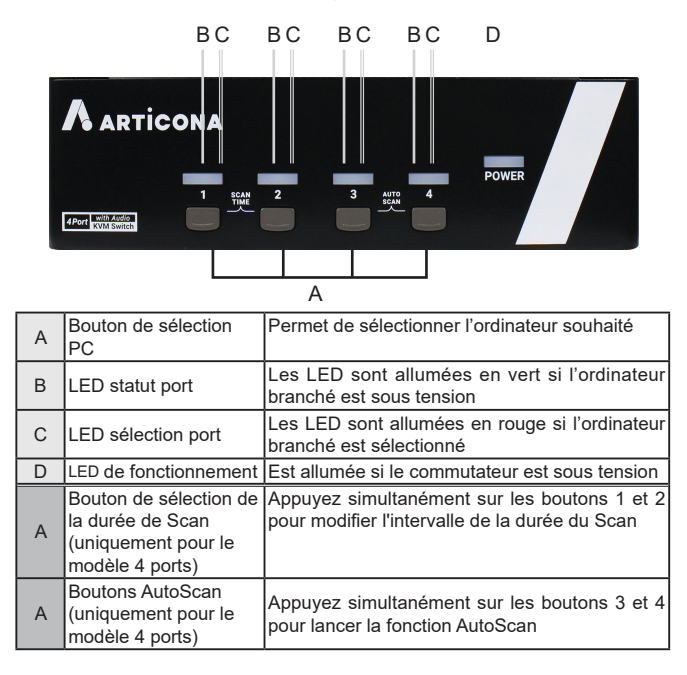

## 2 Commande par raccourci clavier

| Raccourcis              | Fonction                                                                                                    |
|-------------------------|----------------------------------------------------------------------------------------------------|
| L-Ctrl + L-Ctrl + 1 - 4 | Sélection de l'ordinateur sur la connexion 1 - 4 (selon le modèle)                                                                                                    |
| L-Ctrl + L-Ctrl + F1    | Lance la fonction AutoScan                                                                                                    |
| L-Ctrl + L-Ctrl + F2    | Démarre la fonction Scan manuelle : permet le<br>changement manuel entre les différents ordinateurs<br>branchés.<br>Appuyez sur les boutons ▲ ou ▼ pour sélectionner<br>l'ordinateur précédent ou suivant. |
| L-Ctrl + L-Ctrl + F3    | Ajustement de la durée de scan : le commutateur<br>KVM émet 1 à 4 sons qui indiquent la durée du scan<br>(3, 8, 15 ou 30 secondes).                                                                        |
| L-Ctrl + L-Ctrl + F7    | Activer/désactiver les règles du port USB                                                                                                    |

## **REMARQUE**: N'utilisez pas les touches du pavé numérique situé à droite du clavier.

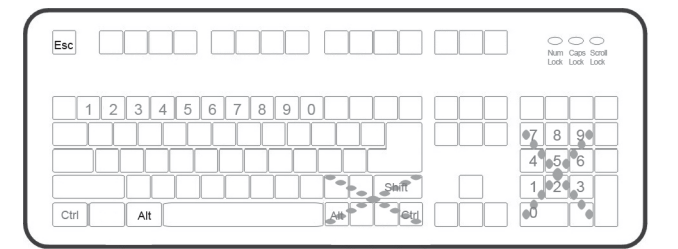

# Assurez-vous avant l'installation que tous les appareils qui seront reliés au système sont bien hors tension.

- Assurez-vous que tous les appareils à brancher sont reliés correctement à la terre.
- Tenez le câble éloigné des lampes fluorescentes, des climatiseurs et d'autres machines pouvant générer des interférences électriques.

### Caractéristiques

- Prend en charge la console USB
- Prend en charge des définitions vidéo élevées jusqu'à UXGA (1 600 x 1 200) / Full HD (1 920 x 1 080) / WUXGA (1 920 x 1 200) et WQXGA (2 560 x 1 600) pour certains modèles
- 2/4 ordinateurs utilisent simultanément jusqu'à 4 appareils USB différents (clavier, souris, appareils USB) Système de suivi unique (unique tracking system) permettant l'utilisation autonome d'appareils USB et audio
- Sélection de l'ordinateur actif via raccourci clavier ou via les boutons sur l'appareil
- Sélection de l'intervalle de temps de Scan
- Prise en charge d'écrans DVI ou DisplayPort (selon le modèle)
  Prise en charge des touches de fonction multimédia sous Windows et Mac

#### Contenu

| e ententa            |     |
|----------------------|-----|
| Commutateur KVM      | x 1 |
|                      | × 1 |
| ou                   |     |
| Adaptateur secteur   |     |
| Mode d'emploi        | x 1 |
| Support antidérapant | x 1 |
|                      |     |

### Configurations requises sur la console

- 1 / 2 écran(s) (selon le modèle)
- 1 clavier USB
- 1 souris USB
- Microphone et haut-parleur (en option pour les modèles avec prise en charge de l'audio) Sur l'ordinateur
- PC avec port USB

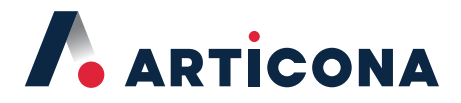

## Guide de démarrage rapide

## Console USB 2/4 ports Commutateur KVM

avec hub USB et commande par raccourci clavier

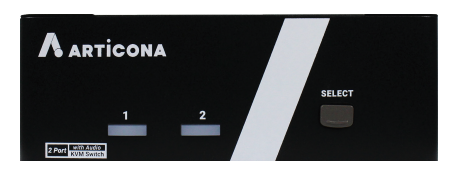

Articona International BV Withuisveld 30 6226 NV Maastricht Netherlands support@articona.eu Les spécifications contenues dans ce document sont basées
 sur les informations relatives au produit disponibles au moment de l'impression

Il est possible que des fonctions et des caractéristiques aient encore été ajoutées ou modifiées après la production de la documentation. Veuillez consulter notre site Internet et télécharger la version actuelle du manuel de référence.

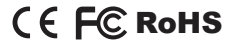

#### Garantie limitée

LA RESPONSABILITÉ DU VENDEUR POUR LES DOMMAGES DIRECTS OU INDIRECTS, EXCEPTIONNELS, DUS À DES ERREURS UNIQUES OU ULTÉRIEURES, LES PERTES DE REVENUS OU D'ACTIVITÉS DUES À L'UTILISATION DU PRODUIT, NE PEUT DÉPASSER LE PRIX PAYÉ POUR LE PRODUIT.

Le vendeur direct ne donne aucune garantie et ne fait aucune déclaration explicite ou implicite quant au contenu de cette documentation, sa qualité, sa validité, sa qualité marchande ou son adéquation à une utilisation particulière.

Le vendeur direct se réserve le droit de réviser ou modifier le produit ou la documentation sans être tenu d'informer une ou plusieurs personnes de ces révisions ou modifications. Plus d'informations sont disponibles auprès du vendeur direct.

Tous les noms de marques et logos déposés sont la propriété de leurs détenteurs respectifs.